# For Previous Users How do I Update Information in the ID:8 portal?

## Understanding and Navigating the Process

Education Team education@downsyndromeqld.org.au

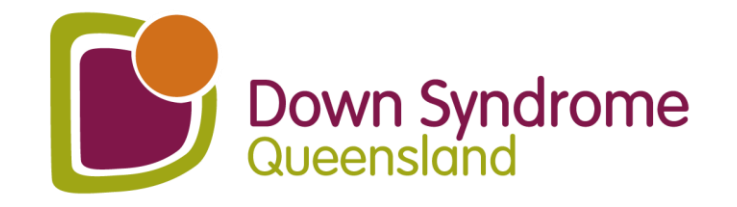

# **D:8**

Each year the ID:8 Portal information needs to be updated to confirm:

- Principal consent for DSQ to continue supporting the school in the new school year;
- Parent/carer consent for DSQ to continue consulting on their child in the new school year; and
- Continued eligibility for SDSS services.

#### ID: 8 (IDEATE)

#### What is ID:8?

ID:8 ("IDEATE") is a statewide DSO Education Service that is designed to improve the educational outcomes of students with intellectual disability, including Down syndrome. This service aims to build the capacity of educators within schools through a 4-phase consulting process.

This service is proudly funded and supported by the Queensland Government and is available for FREE to all Oueensland State. Independent, and Catholic Schools.

#### What can ID:8 do for your school?

- We offer a FREE consultation service for any student who was recorded as receiving 'Supplementary' adjustments or above in the latest NCCD submission. New/Prep students who have not yet been recorded in NCCD are also eligible for FREE consultations (please contact us for further details of eligibility].
- · We support you to include students with Down syndrome and other intellectual disabilities through a 4-phase process.

#### What are the 4 phases?

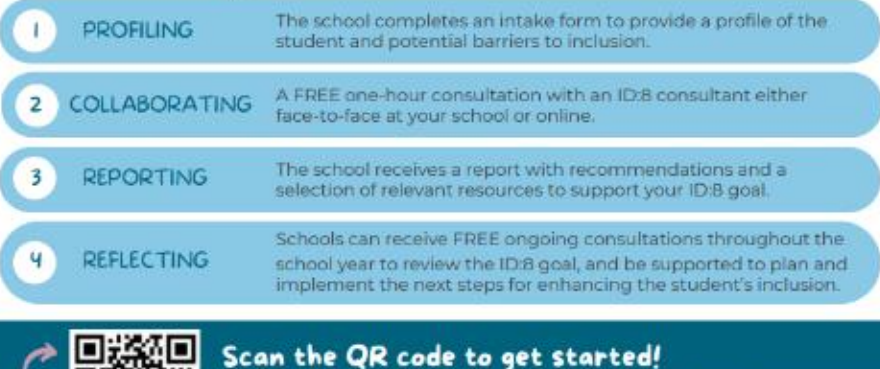

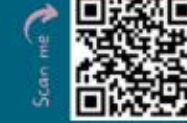

Or contact the ID:8 team: 🔀 id8@downsyndromeqld.org.au (07) 3356 6655

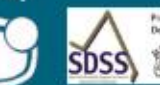

You will receive:

Strategies for improving

A summary report based on

goals for each student

the consultation

school funding

Co-constructed IDEATE

student learning outcomes

A wealth of evidence for NCCD

Resources and fact sheets to further inform your practices

**Professional Teaching Cluster** 

An invitation to join DSQ's

We can conduct face-to-face or online

consultations (via Zoom/Teams).

for teachers of students with

intellectual disabilities

Free annual membership to DSQ

1

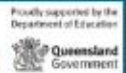

# How to sign in!

Click or type in the link:

https://downsyndrome.powerappsportals.com/SignIn?returnUrl=%2Fid8%2F

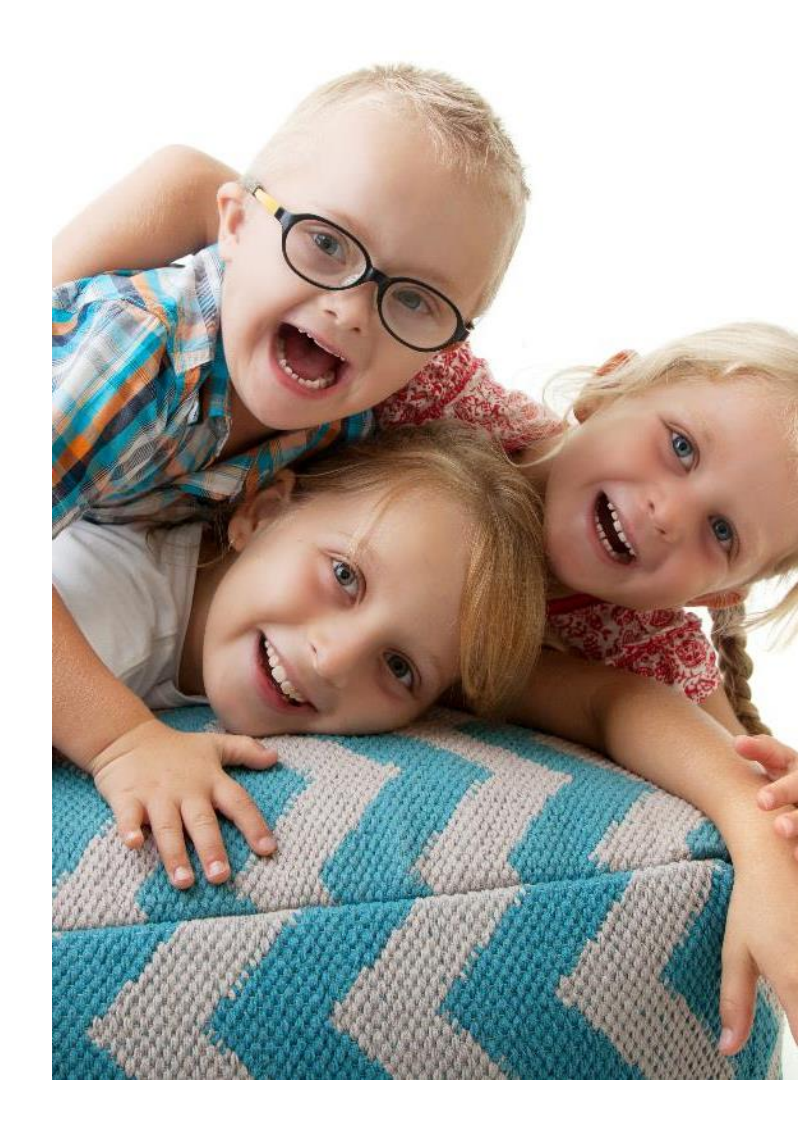

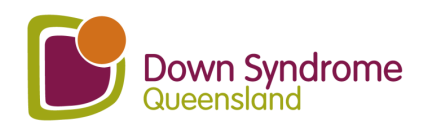

# If your link takes you to this image – go to the top.

|                                                                                                    | Down Syndrome<br>Australia                                                                                                    |           |
|----------------------------------------------------------------------------------------------------|----------------------------------------------------------------------------------------------------|-----------|
|                                                                                                    | Home > ID:8 QLD                                                                                                    | Click on  |
| Has school contacted regional office for supports       ●         ● No ○ Yes       Has the school contacted their Regional Office (or non-state school equivalent) to check if there are any supports and/or school based therapies available from the education sector?       ●         Preferred Consultation Term       ✓         Preferred Consultation Format       ● | S D C A A C C A A C C C A A C C A A C C A C C A C C A A C C A C C A A C C A C C A C C A C C A A C C A A C C A A C C A A C C A A C C A A C C A A C C A A C C A A C C A C C | the list. |
| Select or search options     Options       Preferred Consultation Day(s)     Image: Consultation Day (s)       Select or search options     Image: Consultation Day (s)       No. of eligible students - Please note: you will need to obtain parental consent prior to submitting each student's details.     Image: Consultation Day (s)                                 | $S \in R \setminus C^{4/2}$ Proudly supported by the Department of Education                                                                                                    |           |
| Generate a new image<br>Play the audio code                                                                                                    | SDSS<br>Specialist Disability Support In School<br>Department of Education<br>Queensland<br>Government                                                                                                    |           |

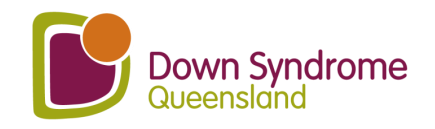

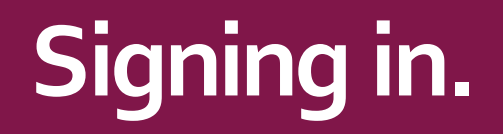

| Down Syndrome<br>Australia |                                                                      | ♠    | Subscribe | Sign in |
|----------------------------|----------------------------------------------------------------------|------|-----------|---------|
| Sign in Register           | Redeem invitation                                                    |      |           |         |
| Sign in with a local acc   | ount                                                                 |      |           |         |
| Email                      |                                                                      |      |           |         |
| * Password                 |                                                                      |      |           |         |
|                            | <ul><li>Remember me?</li><li>Sign in Forgot your password?</li></ul> |      |           |         |
| Privacy Policy Conta       | ct-Us                                                                | <br> |           |         |
|                            |                                                                      |      |           |         |

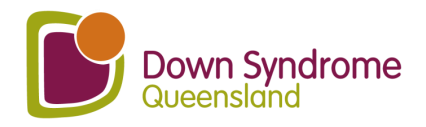

# If you have forgotten your password.

| Down Syndrome<br>Australia                                                       | 🔒 🛛 Subscribe 🗍 Sign in                                                                                                    |
|----------------------------------------------------------------------------------|----------------------------------------------------------------------------------------------------|
| Sign in Register Redeem invitation                                               |                                                                                                    |
| Sign in with a local account                                                     |                                                                                                    |
| Email   * Password    Remember me?    Sign in    Forgot your password?           | Just click this button, type in your email and follow<br>the instructions to reset your password.<br>Our administrator receives a notification and will<br>follow up with you later to ensure that you had no<br>issues. |
| Privacy Policy Contact-Us                                                        | If you do not receive a 'reset password' email it may<br>be that you have not previously been fully registered.                                                                                                    |
| © Copyright 2020 Down Syndrome Australia. DSA is a member of AFDO, DSi and ACOSS | id8@downsyndromeqld.org.au                                                                                                    |

and our team will assist you.

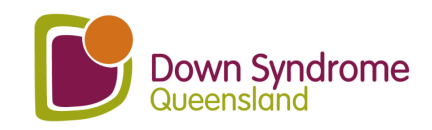

# If you are arranging a consult - School Consent.

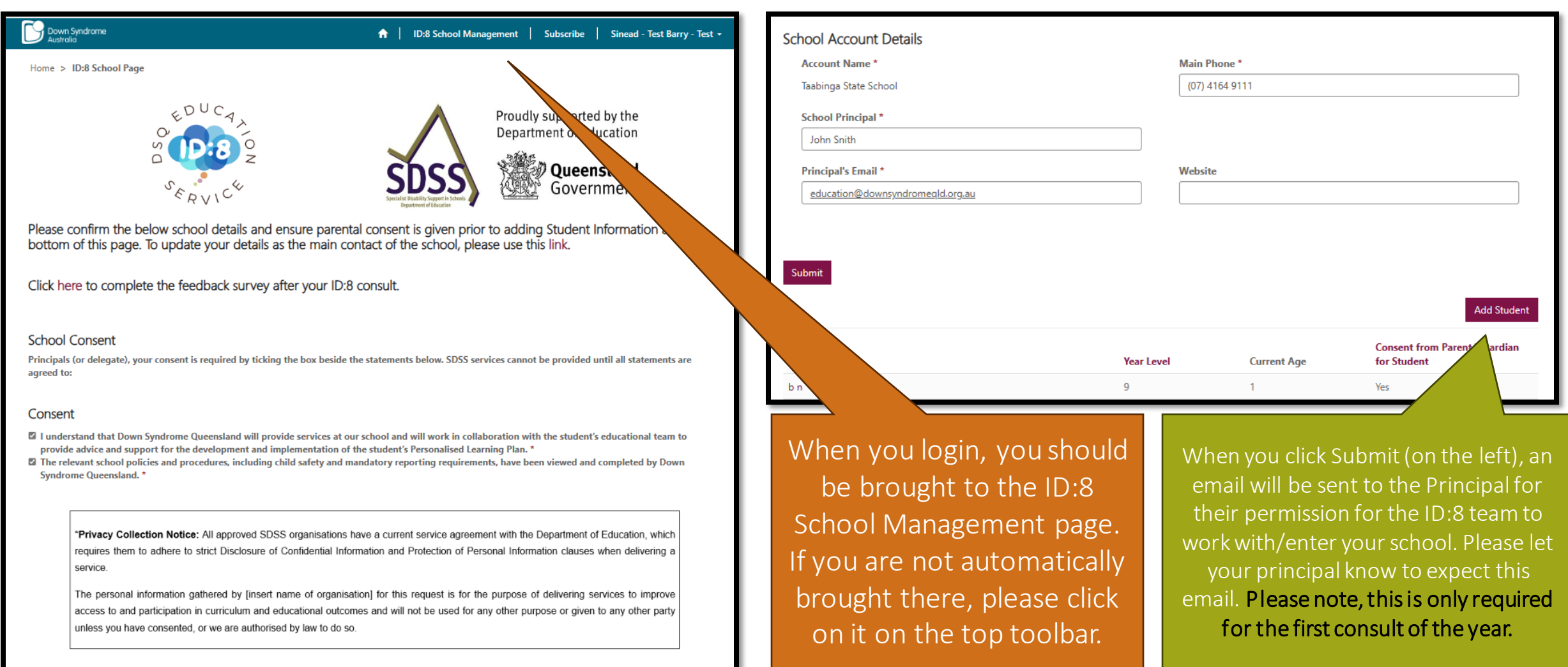

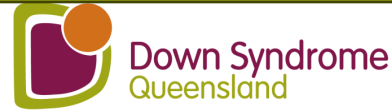

### If you are arranging a consult : Update student details – step 1.

ID:9 School Dago > ID:9 Undate Student Decord Dage

Please update the Year Level, any newly identified disabilities or conditions, changes to supports, changes to communication or equipment used, etc.

| First Name *                                  |         | Do you have consent from Parent/Guardian for Student? *                                                |
|-----------------------------------------------|---------|----------------------------------------------------------------------------------------------------|
|                                               |         | ⊖ No ♥ Yes                                                                                             |
| Last Name *                                   |         | What other external or internal support does this student receive?<br>(please choose all that apply) * |
|                                               |         | Select or search options $$                                                                            |
| Preferred Name                                | ]       | External or internal support 'Other' details                                                           |
| Date of Birth *                               |         |                                                                                                    |
| DD/MM/YYYY                                    | <b></b> | apply) *                                                                                               |
| Gender *                                      |         | Select or search options $\checkmark$                                                                  |
|                                               | ~       | Student's Preferred Mode of Communication - Other                                                      |
| Year Level of Student *                       |         |                                                                                                    |
|                                               | ~       | Please indicate the student's NCCD Category *                                                          |
| Date Enrolled at School *                     |         | ~                                                                                                    |
| DD/MM/YYYY                                    | <b></b> | Please indicate the student's NCCD Level *                                                             |
| How many students in the class? *             | ,       | ~                                                                                                    |
|                                               |         | Are there reduced hours in place for this student? *                                                   |
|                                               |         | ~                                                                                                    |
| Does the person have Down syndrome? *<br>O No |         | Reduced Hours for Student? Yes - Details                                                               |
|                                               |         |                                                                                                    |
| Does the person have another disability? *    |         |                                                                                                    |

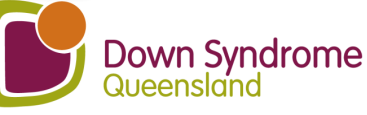

## If you are arranging a consult : Update student details – step 2.

| Please update their     |  |
|-------------------------|--|
| attendance,             |  |
| engagement in learning, |  |
| student strengths and   |  |
| interests, and          |  |
| existing/potential      |  |
| barriers, as necessary. |  |

| Other disability/disabilities:                                        | Please rate this student's attendance. *                                                                                     |
|-----------------------------------------------------------------------|----------------------------------------------------------------------------------------------------|
|                                                                       |                                                                                                    |
|                                                                       | How frequently are there opportunities for the student to access and participate in age-equivalent learning at their level ? |
| Does this student identify as Aboriginal or Torres Strait Islander? * |                                                                                                    |
| Does this student speak another language/dialect other than English   | <ul> <li>What level of engagement do you feel the student has in their</li> <li>? * learning? *</li> </ul>                   |
|                                                                       | ·                                                                                                    |
| Language                                                              | Additional comments on student attendance, access, participation,<br>engagement, and/or learning?                            |
| Is an interpreter required                                            |                                                                                                    |
| ● No O Yes                                                            | Student Interests & Strengths *                                                                                              |
|                                                                       |                                                                                                    |
|                                                                       | List up to 3 existing or potential barriers that you would support with.                                                     |
|                                                                       | Potential Barrier - 1 *                                                                                                    |
|                                                                       |                                                                                                    |
|                                                                       | Potential Barriers - 2                                                                                                    |
|                                                                       |                                                                                                    |
|                                                                       |                                                                                                    |
|                                                                       | Potential Barriers - 3                                                                                                    |

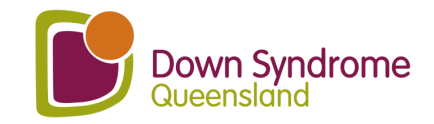

## If you are arranging a consult : Update student details – step 3.

Please note an individual student plan is required to proceed. Please select documents you can provide and then click on "Add files."

PLP/ILP/IEP - Personalised Learning Plan/Individual Learning Plan/Individual Education Plan (or equivalent) \*

● No ○ Yes

ICP – Individual Curriculum Plan (if applicable) ● No ○ Yes

Student Work Samples ● No ○ Yes

Student Report Card ● No ○ Yes

Name 🕇

2024

Modified

Map of School

Behaviour Plan ● No ○ Yes

Safety Plan No O Yes

Photos/short videos – learning environment, student in an activity etc ● No ○ Yes

• Add files 📄 New folder

~

Click here to upload any relevant documents.

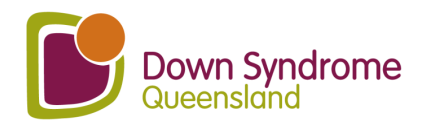

### If you are arranging a consult: Tick the boxes .... and submit.

#### School Consent and SDSS Student Eligibility

- Consent has been received from a parent/guardian for the student listed on this student record page of this request to receive an SDSS service from Down Syndrome Queensland at our school. Please note: If you obtained consent from the student's parent/guardian in a previous school year, you must confirm that parent/guardian consent has been obtained for continued services in 2024. \*
- I confirm that the student listed on the student record page of this request meets the eligibility requirements to receive an SDSS service, as listed below (SDSS Services - Student Eligibility).\*

#### Student eligibility

To be eligible to receive a SDSS service, a student must be enrolled in a Queensland school (state or non-state) and be identified in one of the following ways:

- A student who was recorded in the latest submission of the Nationally Consistent Collection of Data on School Students with Disability (NCCD) as
  receiving supplementary, substantial or extensive adjustments.
- A student where the school requires assistance to address a barrier to the student's physical access to the school environment.
- A student who is new to the school (including Prep students), where the school has evidence of a diagnosed disability and has confirmed by the end
  of Term 1 that the adjustments provided are consistent with any of these descriptors in the NCCD guidelines (please refer to the 'NCCD selecting the
  level of adjustment' matrix).
  - Supplementary: The student receives adjustments supplementary to the strategies and resources already available for all students within the school for particular activities at specific times throughout the week.
  - Substantial: The student has substantial support needs and receives essential adjustments and requires considerable assistance to the usual educational program at most times, on most days.
  - Extensive: The student has very high support needs and is provided with extensive targeted measures and sustained levels of intensive support at all times.

It is recognised that a small number of students with disability require support to access and participate in education on the same basis as their peers without disability as soon as they commence school.

For Prep students or new students to a school, where the student has a diagnosed disability and documented ongoing complex needs, schools can apply for SDSS Program services to commence at the start of the school year if the student requires immediate support to access and participate in learning and/or for their safe attendance at school.

\*Privacy Collection Notice: All approved SDSS organisations have a current service agreement with the Department of Education, which requires them to adhere to strict Disclosure of Confidential Information and Protection of Personal Information clauses when delivering a service.

The personal information gathered by Down Syndrome Queensland for this request is for the purpose of delivering services to improve access to and participation in curriculum and educational outcomes and will not be used for any other purpose or given to any other party unless you have consented, or we are authorised by law to do so.

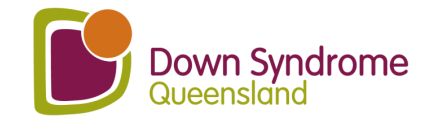

Submit

### If you want to access information from previous consults.

| ID:8 School Management |
|------------------------|
|------------------------|

Subscribe Sinead - Test Barry - Test -

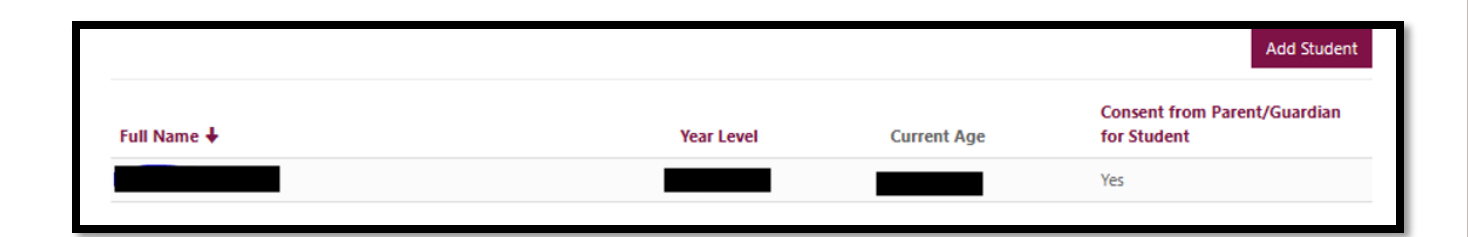

Down Syndrome

Please note an individual student plan is required to proceed. Please select documents you can provide and then click on "Add files."

| PLP/ILP/IEP - Personalised Learning Plan/Individual I<br>Plan/Individual Education Plan (or equivalent) * | Learning Map of 9<br>No C | School<br>Yes                                                   |
|----------------------------------------------------------------------------------------------------|---------------------------|-----------------------------------------------------------------|
| ICP – Individual Curriculum Plan (if applicable)                                                          | Behavio                   | ur Plan                                                         |
| No ○ Yes                                                                                                  | ® No ⊂                    | Yes                                                             |
| Student Work Samples                                                                                      | Safety P                  | lan                                                             |
|                                                                                                    | ® No C                    | Yes                                                             |
| Student Report Card                                                                                       | Photos/                   | short videos – learning environment, student in an activity etc |
| ® No ○ Yes                                                                                                | ® No C                    | Yes                                                             |
|                                                                                                    |                           |                                                                 |
| Name 🕇                                                                                                    |                           |                                                                 |
| 2024                                                                                                    | 24/01/2024 2:14 PM        | ▼                                                               |

Sign into your account using this link <u>https://downsyndrome.powerappsportals.com/SignIn?reu</u> <u>rnUrl=%2Fid8%2F</u> Click on ID:8 School Management (highlighted in yellow above)

Scroll down to the end of the School Management page and you will see all your students' names which you can click on.

Scroll down to the middle of student's profile and you will find a folder with the ID:8 report, and resources uploaded by the DSQ Education Consultant. All future reports and resources will be uploaded here too.

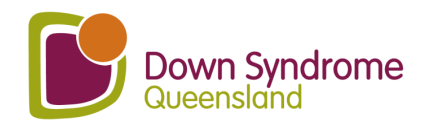

## If the school's Main Contact has changed.

Email: <u>id8@downsyndromeqld.org.au</u> And provide the following information:

I would like to gain access to (student/s) ID:8 account as our main contact has changed for this year. Here is the new information:

- Main contact:
- Email:
- · School:
- Position:

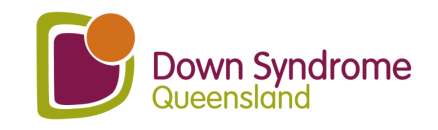

# New Main Contact will receive a Portal Invite Email

| ID:8 Portal Invite<br>Sinead Barry on behalf of ID:8 Team<br>To To Tue 6/02/2024 11:34 AM                                                                                                    | Our administration<br>will trigger an email<br>to be sent to the                                                                                                |
|----------------------------------------------------------------------------------------------------|----------------------------------------------------------------------------------------------------|
| Start your reply all with: Thank you! Thank you for the information. Thank you very much for your response. (i) Feedback                                                                                                    | new main contact<br>with an 'Invitation                                                                                                    |
| Dear Thank you for expressing your interest in the ID:8 service. Please see the student eligibility criteria below:                                                                                                    | Code Link'.                                                                                                    |
| To be eligible to receive a SDSS service, a student must be enrolled in a Queensland school (state or non-state) and be identified in one of the following ways: <ul> <li>A student who was recorded in the latest submission of the Nationally Consistent Collection of Data on School Students with Disability (NCCD) as receiving supplementary, substantial or extensive adjustments.</li> <li>A student whore the school requires assistance to address a barrier to the student's physical access to the school environment.</li> <li>A student who is new to the school (including Prep students), where the school has evidence of a diagnosed disability and has confirmed by the end of Term 1 that the adjustments provided are consistent with any of these descriptors in the NCCD guidelines (please refer to the 'NCCD selecting the level of adjustment' matrix).</li> <li>Supplementary: The student has substantial support neet.</li> <li>Substantial: The student has substantial support neets of intensive supplementary is the student set of the student has substantial support neets.</li> <li>Extensive: The student has substantial support neets of intensive support of a students with disability requires for your school.</li> <li>For Prep students or new students to a school, where the student has subcomport to access and</li> </ul> Please note that DSQ's ID:8 Service is best designed and resourced to meet the needs of students with Down syndrome and/or another intellectual disability. If your student/s meet the above eligibility criteria, please follow this link: Invitation Code to proceed. Once you have logged into the portal long updated your password, please choose <i>ID:8 School Management</i> from the top menu, update your school's details and add any eligible students. Any issues with portal longs please contart us at id80/downsyndromeedd org au | If you do not receive<br>this email, please<br>check your spam<br>and if it is not in<br>there, please<br>contact our team at<br>id8@downsyndrome<br>gld.org.au |
| Kind regards<br>ID:8 Education Consultant Team                                                                                                    | Down Syndrome                                                                                                    |

## Invitation code

| Down Syndroi<br>Australia          | me                                      |                            |                                             |    |
|------------------------------------|-----------------------------------------|----------------------------|---------------------------------------------|----|
| 🔁 Sign in                          | Register                                | Redeem invitation          |                                             |    |
| Sign up with a                     | an invitatio                            | n code                     |                                             |    |
| * Invitation code<br>I-7Wk5pqACJio | <b>e</b><br>KjS2IJpxGlPr<br>ing account | EqIJDT29-vdLqeoPOHw        | wDc6QLuhYR3XHuOpYHD8RUCxbT-57VSfCRWLuibR1   | M- |
| Register                           |                                         | Privacy Policy             | Contact-Us                                  |    |
|                                    | © Copyright 20                          | 20 Down Syndrome Australia | lia. DSA is a member of AFDO, DSi and ACOSS |    |

When you click on the link, it will bring you to a page like this. Click **Register** and create a password.

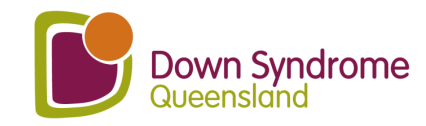

# Once logged in, go back & follow steps 7-11

| If you are arranging a consult - School Consent.                                                                                                    | If you are arranging a                                | a consult : Update st                                                  | udent details – step 1.                                                                                                    | If you are arranging                          | a consult : Update s                                                   | tudent details – ste                                                                              |
|----------------------------------------------------------------------------------------------------|-------------------------------------------------------|------------------------------------------------------------------------|----------------------------------------------------------------------------------------------------|-----------------------------------------------|------------------------------------------------------------------------|---------------------------------------------------------------------------------------------------|
| Total start         Start Start Start           * Start Start Start         Start Start           * Start Start         Start Start                                                                                                    | 8                                                     | Home > IDII School Page > IDIII Update Student Record Page             | De yee have consent from Parent/Guardian for Student? *                                                                                   | 9                                             | Other disability/disabilities:                                         | Please rate this student's attendance, *                                                          |
| COUCe, Parlier trythe Department Sector of the Department Sector of the Sector of the        |                                                       | Last Name *                                                            | O No # Viss What other external or internal support does this student receive? (please choose all that apps)* Solar at receivent oncome v |                                               | Does this student identify as Aboriginal or Torres Strait Islander? *  | participate in age-equivalent learning at their level ?                                           |
| Comparison         Dispersion         Window         Name           Please confirms the balow school datability and emuting sparental compared to pay prior to adding sparent for management of the sparent sparent of the sparent of the sparent of                                                                                    | Please update the Year<br>Level, any newly identified | Preferred Name                                                         | External or internal support 'Other' details                                                                                              | Please update their                           | Does this student speak another language/dialect other than English? * | virial avel of engagement do you ree the student has in their learning?"                          |
| Cold for to complete the final of upper point and the termination of the model parties and the set of the cold parties and the set of the cold parties and the cold parties and the cold parties and the       | disabilities or conditions, changes to                | Date of Birth * DD(MM/YYYY  Gender *                                   | Student's preferred mode/s of communication? (please choose all that apply) * Select or search options v                                  | attendance,<br>engagement in learning,        | Language<br>Q.<br>Is an interpreter required                           | Additional comments on student attendance, access, participation,<br>engagement, and/or learning? |
| School Covers                                                                                                    | supports, changes to<br>communication or              | v<br>Year Level of Student *                                           | Student's Preferred Mode of Communication - Other Please Indicate the student's NCCD Category *                                           | student strengths and<br>interests, and       | W No O'Hes                                                             | Student Interests & Strengths *                                                                   |
| <ul> <li>A second of the first second based of the second second sec</li></ul> | equipment used, etc.                                  | Date Enrolled at School * DO(AMA/WWY How many students in the class? * | v<br>Prease Indicate the student's NCCD Level *                                                                                           | existing/potential<br>barriers, as necessary. |                                                                        | List up to 3 existing or potential barriers that you would like<br>support with.                  |
| Transp Conductation Regional States are submit and a location of the ID-28 team to<br>submit the states of conductation Regional States are submit and the submit of Regional States are submit and the submit of Regional States are submit of Regional States are submit of Regional States are sub     |                                                       | Dees the person have Down syndrome? *                                  | Are there reduced hours in place for this student? " $$\mathbf{v}$$                                                                       |                                               |                                                                        | Potential Barrier - 1 * Potential Barriers - 2                                                    |
| by proved showed, perfect high other or ground to the append to the proper or grow to the append to the proper or grow to the append to the proper or grow to append to the proper or grow to append to append to the proper or grow to append to append to the proper or grow to append to the proper or grow to append to append to        |                                                       | ○ No ● Yes<br>Does the person have another disability? *<br>● No ○ Yes | Reduced Hours for Student? Yes - Details                                                                                                  |                                               |                                                                        | Potential Barriers - 3                                                                            |

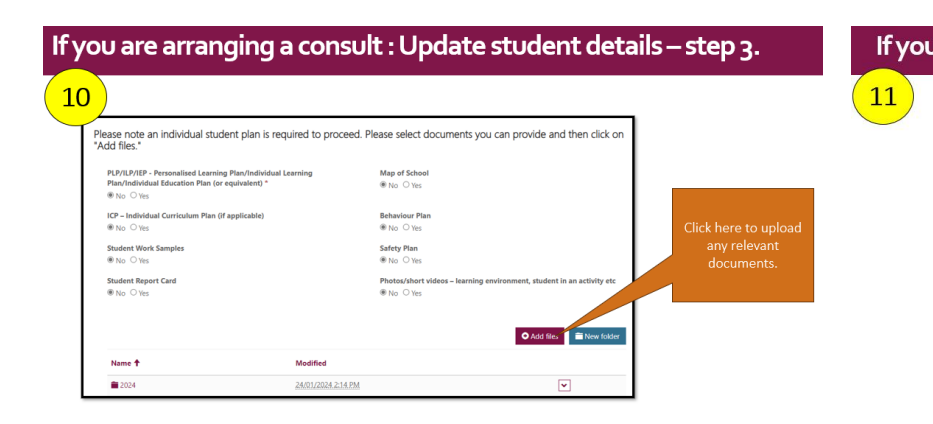

| Sch | ool Consent and SDSS Student Eligibility                                                                                                    |
|-----|----------------------------------------------------------------------------------------------------|
|     | 2 Conset has been received from a geometry gandias for the student liked in this student receal page of this regards to receive an XSS survice from Dawn<br>Spectrum Conservation at even chick. Prove an entity from indexident consent how the indexity press/generation is a previous chied page, you not confirm<br>in content that the student is the student received page of this repeat news the englishing requirements to receive an XSSS survice, as listed before<br>XSSS survices. To show It Specify S                                                                                                    |
|     | To be eligible to receive a SDSS service, a student must be enrolled in a Queensland school (state or non-state) and be identified in one of the following ways:                                                                                                    |
|     | <ul> <li>A student who was recorded in the latent submission of the Nationally Consistent Collection of Data on School Students with Disability (NCCD) as<br/>receiving supplementary, substantial or entensive adjustments.</li> </ul>                                                                                                    |
|     | A student where the school requires assistance to address a barrier to the student's physical access to the school environment.                                                                                                    |
|     | <ul> <li>A student who is new to the school (including Prop students), where the school has evidence of a diagnosed disability and has confirmed by the end of Term 1 that the adjustment provided are constant with any of these descriptors in the NCCD guidelines (plenae right to the NCCD adjustment monito).</li> </ul>                                                                                                    |
|     | <ul> <li>Supplements: The standard reserves adjustments applementary to the standard and resources already exoluble for all students within the<br/>standard for production advices of expectitional foreignmentary to the standard and resources already exoluble for all students within the<br/>Substantial The indexert has substantial support needs and receive escendral adjustments and requires considered existance to the sound<br/>effectivities of program of most discuss, and many discussion of any and standard levels of intensise<br/>support or all discuss.</li> <li>Exercise: The student has any lags support needs and its provided with exercises targeted messaries and statutined levels of intensise<br/>support or all discuss.</li> </ul> |
|     | It is recognised that a small number of students with disability require support to access and participate in education on the same basis as their peers without disability as soon as they commence school.                                                                                                    |
|     | For Prep students or new students to a school where the student has a disponsed skability and documented cogoing complex needs, schools can apply for<br>SDS Program where its commerce at the sturt of the school year of the student nequees immediate support to access and participate in forming and/or<br>for their sple attendance at school.                                                                                                    |
|     | *Princey Collection Notice: All approved SDDS organizations have a connect service agreement with the Department of Education, which requires them to adhere to strict<br>Disclosure of Confidential Information and Protection of Personal Information clases when delivering a service.                                                                                                    |
|     | The personal information gathered by Doam Syndroms Queensland for this request to for the purpose of delivering services to improve access to and participation in<br>curriculum and educational extremes and will not be used for any other purpose or given to any other party unless you have concerted, or we are authorised by law to do<br>so.                                                                                                    |

For any questions, please do not hesitate to contact us on: <u>id8@downsyndromeqld.org.au</u>

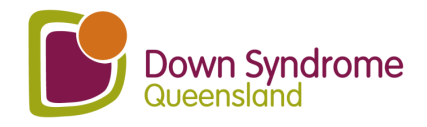